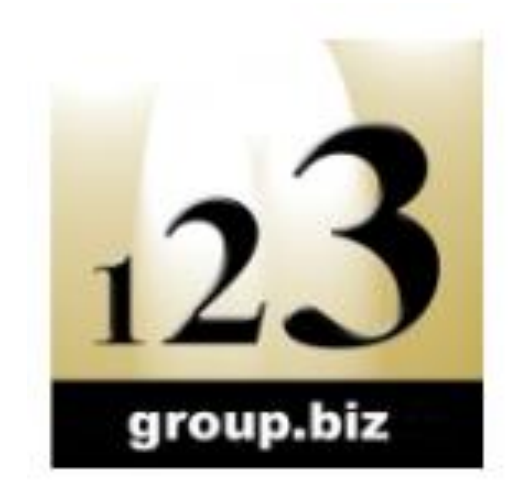

# Microsoft Excel 2016 301

Excel screen, toolbars, views, sheets, and uses for Excel

© 2005-20 Steve Slisar

© 2005-20 COPYRIGHT: The copyright for this publication is owned by Steve Slisar. This publication or parts of it may not be reproduced in any form physical or digital without the written consent of the copyright owner.

123 Group Excel Course 301 v2016 Training Workbook 20201022

# **Pre-requisites**

You should have a certain number of skills already if you are going to progress further with any word processing program. You should know:

- a) How to start a program (Beginners 101),
- b) How to open and save a file (Beginners 102),
- c) How to move around the text in a document (Beginners 103), and
- d) How to make changes (edit) to text (Beginners 103),
- e) How to access and navigate around a website (Internet 105).

# **Cloud Bookkeeping Service**

Get the best bookkeeper rather than the closest bookkeeper and use online service to reduce the cost for data entry, perform better credit management and get faster and more accurate performance reports:

- Xero allows multiple user access from any location.
- Bank Feeds and Expense Management software makes data entry fast and cheap.
- Use a low-cost bookkeeper for regular daily and weekly tasks
- Get your BAS lodged on time and remain compliant with the ATO

Visit Find a Good Bookkeeper for more information.

# End of Quarter, BAS, Reporting & Cashflow

Some need high end bookkeepers & BAS Agents for ATO compliance, others want to know their information is accurate and correct according to ATO benchmarks and for their own business & financial health. Includes:

- Correct coding of complicated transactions.
- Well-structured chart of accounts for accurate reporting.
- Cashflow, Profit & Loss and Balance Sheet reporting and interpretation.
- Lodgement service with ATO BAS Portal

Visit <u>BAS Services</u> for more information.

# Table of Contents

| PRE-REQUISITES                                                                                                    |
|----------------------------------------------------------------------------------------------------|
| CLOUD BOOKKEEPING SERVICE 1                                                                                                |
| END OF QUARTER, BAS, REPORTING & CASHFLOW1                                                                                 |
| PARTS OF THE EXCEL SCREEN                                                                                                  |
| THE MENU SYSTEM                                                                                                    |
| RIBBONS    5      RIBBON SECTIONS    5      SPECIFIC MENU OPTIONS    6      QUICK COMMANDS    6                            |
| ZOOM                                                                                                    |
| VIEWS                                                                                                    |
| NORMAL                                                                                                    |
| THE EXCEL SCREEN                                                                                                    |
| DEFAULT SETTINGS                                                                                                    |
| WORKBOOK NAMES                                                                                                    |
| OPENING FILES                                                                                                    |
| MOUSE SHORTCUTS – TOOLBARS11KEYBOARD SHORT CUTS11RECENTLY USED FILE LIST11WORKING WITH THE EXERCISE FILES11PRINT PREVIEW12 |
| WORKING WITH CELLS                                                                                                    |
| Uses for Excel                                                                                                    |
| MOVING AROUND WORKSHEETS AND WORKBOOKS 16                                                                                  |
| GETTING AROUND WORKSHEETS                                                                                                  |
| WORKING WITH SHEETS                                                                                                    |
| WHAT'S NEXT                                                                                                    |
| Excel 302                                                                                                    |

# Parts of the Excel Screen

| H10 -                                   | <ul> <li>Name Box</li> <li>The name box appears at the left of the formula bar and beneath the toolbars. It:</li> <li>a) Tells you the Cell Reference of the active cell (in the example H10 is the active cell)</li> <li>b) Tells you the name of the Active cell (only if we have given it a name)</li> </ul>                                                                                                    |
|-----------------------------------------|----------------------------------------------------------------------------------------------------|
| × ✓ <i>f</i> <sub>x</sub> =SUM(B10:G10) | <b>Formula Bar</b><br>The formula bar shows you what has been<br>entered into a cell. You can enter a formula, text<br>and numbers.                                                                                                    |
| A B C                                   | <b>Column Headers</b><br>Column Headers contain the names of columns.<br>A worksheet can contain 256 columns (from A to<br>IV) as soon as they pass Z they are called AA,<br>ABBA, BB etc. If you want to select a column<br>simply click on its column header and the entire<br>column is selected.                                                                                                    |
| 1<br>2<br>3<br>4<br>5                   | <b>Row Headers</b><br>Rows are given numbers (which appear on the<br>left side) and you can see from this diagram that<br>you can increase or decrease the size of rows.<br>(more on that later)<br>A single worksheet can contain up to 65,536                                                                                                    |
| A B C<br>1                              | rows.<br>Active Cell<br>This diagram shows the active cell Reference<br>(B2) in the Name Box.<br>The place where Columns and Rows join is<br>called a cell and the cell that is currently selected<br>is called the Active cell. The active cell has a<br>thicker border than the cells around it, and its<br>name eg. B2 refers first to the column it is in and<br>then the row (just like reading a street directory). |
| Sheet1 +                                | Sheet Tabs<br>A file in Excel is called a Workbook and it<br>contains can <u>several worksheets</u> . The workbook<br>is called <b>Book1</b> by default and the worksheet is<br>called <u>Sheet1</u> .<br>The <i>currently selected sheet is white</i> , and when<br>you want to have a look at what is on a different<br>sheet simply click on its sheet name.                                                           |

| ★ → … | If you have more sheets than you have space to  |
|-------|-------------------------------------------------|
|       | see them, you can use the arrows to the left of |
|       | them to navigate through them.                  |

# The Menu System

#### Ribbons

| ີສ໌       | ,<br>• ∂• =    | :                                  | Ĩ        |                              |            | Book1 - Excel           |               | °                                                                    |                        | ₽                 |          |                   |
|-----------|----------------|------------------------------------|----------|------------------------------|------------|-------------------------|---------------|----------------------------------------------------------------------|------------------------|-------------------|----------|-------------------|
| File      | Home           | Insert Page Layout                 | Formulas | Data                         | Review     | View Q                  | Tell me       | what you want to do                                                  |                        |                   |          | ₽ Share           |
| Paste     | Calibri<br>B I | - 11 - A<br><u>U</u> - □ - <u></u> |          | <b>■ %</b> *<br>≣ <b>€ ∄</b> | <b>₽</b> . | General<br>\$ → % »   ' | ▼<br>00,00,00 | 🛃 Conditional Formatting 🛪<br>🐨 Format as Table 🛪<br>🐨 Cell Styles 🛪 | E Insert ▼<br>Delete ▼ | ∑ -<br>↓ -<br>∢ - | Sort & F | Find &<br>elect * |
| Clipboard | Gr.            | Font                               | Gi A     | lignment                     | Ga .       | Number                  | G.            | Styles                                                               | Cells                  |                   | Editing  | ~                 |

Microsoft Office programs come with a ribbon menu system. You can click on each of the words at the top of the screen to reveal a ribbon of menu options beneath. If you move your mouse over a button (and keep the mouse still) you will see that the computer tells you what that button does.

#### **Ribbon Sections**

Each ribbon is divided into sections. Eg. The Home Ribbon contains Clipboard, Font, Alignment, Number etc. Click on the small Expand button to the right of each of these options to see more detailed information about that Section.

When you click on the Font section expand button, you see a dialog just like in previous versions of Microsoft Office applications.

| Number               | Alignment       | Font       | Border      | Fill   | Protection           |          |                       |         |
|----------------------|-----------------|------------|-------------|--------|----------------------|----------|-----------------------|---------|
| ont:                 |                 |            |             |        | F <u>o</u> nt style: |          | <u>S</u> ize:         |         |
| Calibri              |                 |            |             |        | Regular              |          | 11                    |         |
| Tr Calibr            | ri Light (Headi | ngs)       |             | ~      | Regular              | ~        | 8                     | 1       |
| Calibi               | ri (Body)       |            |             |        | Italic               |          | 9                     |         |
| 또 Arial<br>까 Arial P | Black           |            |             |        | Bold Italic          |          | 10                    | -       |
| T Arial I            | Narrow          |            |             |        | Dona italic          |          | 12                    |         |
| Tr Book              | Antiqua         |            |             | $\sim$ |                      | $\sim$   | 14                    | 1       |
| <u>J</u> nderline    | :               |            |             |        | Color:               |          |                       |         |
| None                 |                 |            |             | $\sim$ |                      | $\sim$   | <mark>∕ N</mark> orma | al font |
| Effects              |                 |            |             |        | Preview              |          |                       |         |
| Stri <u>k</u>        | ethrough        |            |             |        |                      |          |                       |         |
| Supe                 | erscript        |            |             |        | Aa                   | BbCc     | YyZz                  |         |
| Subs                 | cript           |            |             |        |                      |          |                       |         |
| 'his is a T          | rueType font.   | The same f | ont will be | used o | n both your printe   | er and g | your screer           | n.      |

#### **Specific Menu options**

When you click on an image the "Picture" menus appear, when you click in a table, the table menu appears and in each of these menus you find the options available to you when you are using these tools.

| ⊟ <del>চ</del> -     | - ¢- ∓     |          |                       |                                                            |      |        |      | Picture Tools | Book1 - Exc                  | el            | 6                                                   |
|----------------------|------------|----------|-----------------------|------------------------------------------------------------|------|--------|------|---------------|------------------------------|---------------|-----------------------------------------------------|
| File                 | Home I     | nsert    | Page Lay              | out Formulas                                               | Data | Review | View | Format        | $\mathcal{Q}$ Tell me what y | ou want to do | (K)                                                 |
| Remove<br>Background | Correction | Is Color | Artistic<br>Effects • | ば Compress Pictures<br>Change Picture ▼<br>Reset Picture ▼ |      |        |      |               |                              |               | Picture Border ▼ Picture Effects ▼ Picture Layout ▼ |
| Adjust               |            |          |                       |                                                            |      |        | P    | icture Styles |                              | G.            |                                                     |

#### **Quick Commands**

For common commands like Save, Print Preview, Print etc, there is a Quick Access toolbar at the top in the title bar. You can click the drop-down arrow at the right to reveal your choices and then click which ones you want to appear permanently.

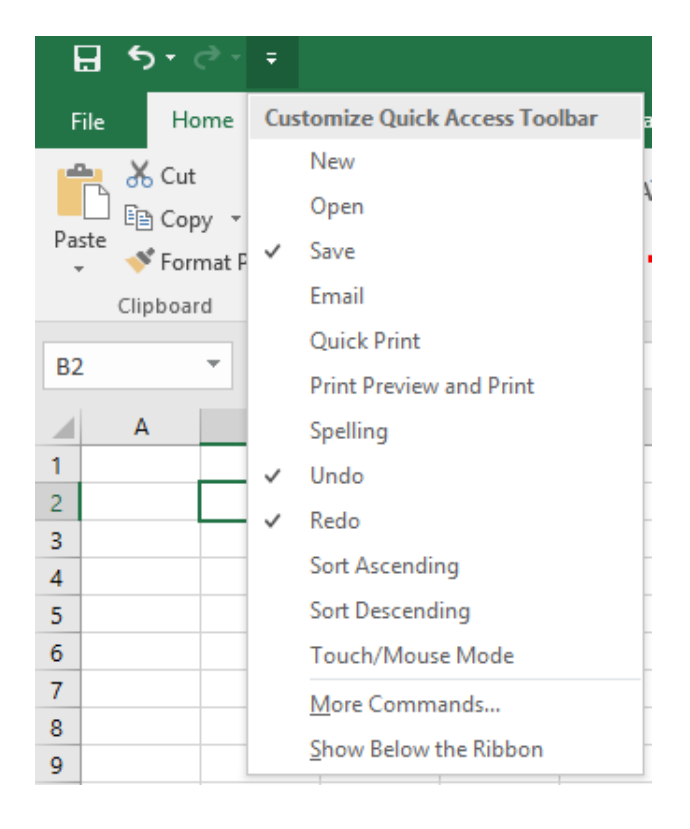

# Zoom

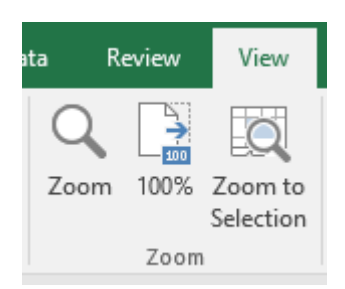

The **Zoom** menu reveals different levels of zoom, but you may find it easier to use the zoom feature at the bottom to adjust the magnification of the file you are working on.

Zoom only effects how close you look at your document. It has nothing to do with how large the document will be when you print it. Consider it like a magnifying glass.

You can change the zoom to a figure that is not listed in the drop-down list by clicking the zoom button and typing a percentage.

# Views

The zoom option at the bottom right of the screen also provides three small buttons to the left of the zoom slider that allows you to change swiftly between Normal, Page Layout and Page Break Preview.

I ■ ■ - + 100%

#### Normal

This is how you normally see a spreadsheet on your screen

#### Page Layout

This shows your Excel file just like it would look in print preview mode.

#### **Page Break Preview**

Before you print your spreadsheet, you want to make sure that the information fits nicely on the page. Page break preview allows you to

- a) change print borders and page breaks so that it does, and
- b) the page is zoomed out to approx. 60% so that you see a broader perspective.

# The Excel Screen

| E             | •5 - ె - ∓               |                                    |                            | E                                          | XAMPLE.xlsx -                          | Excel        |                                       | Ī            | 1 –                                                                |         | < |
|---------------|--------------------------|------------------------------------|----------------------------|--------------------------------------------|----------------------------------------|--------------|---------------------------------------|--------------|--------------------------------------------------------------------|---------|---|
| Fil           | e Home                   | Insert Page                        | Layout Forn                | nulas Data                                 | Review                                 | View Q T     | ell me what you                       | want to do   |                                                                    | 우 Share |   |
| Past<br>Clipt | Arial<br>B I<br>Booard S | • 10<br><u>U</u> •   ⊞ •  <br>Font |                            | E = _ E<br>E = E ↓<br>E = 2 ↓<br>Alignment | Custom<br>\$ - % *<br>€.0000<br>Number | Cell Style   | nal Formatting ¬<br>s Table ¬<br>ss ¬ | r ∰ Insert ▼ | $\sum \cdot \frac{A}{Z} \cdot \cdot$ $\bigcup \cdot \cdot$ Editing |         | ^ |
| B4            | •                        | × ✓                                | <i>f</i> <sub>x</sub> 2500 |                                            |                                        |              |                                       |              |                                                                    |         | ~ |
|               | А                        | В                                  | С                          | D                                          | E                                      | F            | G                                     | Н            | I                                                                  | J       |   |
| 1             |                          | 9                                  | Sales                      | Ren                                        | oort                                   |              |                                       |              |                                                                    |         |   |
| 2             | Date                     | 1/1                                |                            |                                            |                                        |              |                                       |              |                                                                    |         |   |
| 3             | Product                  | January                            | February                   | March                                      | April                                  | Мау          | June                                  | TOTAL        |                                                                    |         |   |
| 4             | Apples                   | 2,500                              | 2,600                      | 2,550                                      | 2,400                                  | 2,350        | 2,200                                 |              |                                                                    |         |   |
| 5             | Pears                    | 1,500                              | 1,650                      | 1,680                                      | 1,750                                  | 1,800        | 1,950                                 |              |                                                                    |         |   |
| 6             | Bananas                  | 1,800                              | 1,950                      | 2,000                                      | 2,450                                  | 2,250        | 2,100                                 |              |                                                                    |         |   |
| 7             | Apricots                 | 1,350                              | 1,475                      | 1,580                                      | 1,690                                  | 1,810        | 1,900                                 |              |                                                                    |         |   |
| 8             | Mangos                   | 800                                | 850                        | 890                                        | 780                                    | 650          | 550                                   |              |                                                                    |         |   |
| 9             |                          |                                    |                            |                                            |                                        |              |                                       |              |                                                                    |         |   |
| 10            | TOTAL                    | 7,950                              | 8,525                      | 8,700                                      | 9,070                                  | 8,860        | 8,700                                 | 51,805       |                                                                    |         |   |
| 11            |                          |                                    |                            |                                            |                                        |              |                                       |              |                                                                    |         |   |
| 12            | These figures            | s are based                        | on a year w                | hen we incr                                | eased our r                            | number of su | uppliers                              |              |                                                                    |         |   |
| 13            |                          |                                    |                            |                                            |                                        |              |                                       |              |                                                                    |         |   |
| 14            |                          |                                    |                            |                                            |                                        |              |                                       |              |                                                                    |         |   |
| 4             | Wor                      | ksheet Dat                         | abase   Char               | t1   🕂                                     |                                        | : 4          |                                       |              |                                                                    | ► ►     |   |
| Read          | y Calculate              |                                    |                            |                                            |                                        |              |                                       | ] 円          |                                                                    | + 130%  | 6 |

# **Exercise: Parts of the Excel Screen**

Draw on the image above to indicate each of the areas mentioned below:

- 1 Menu Options
- 2 Close Excel button
- 3 Formula bar
- 4 Sheet tabs
- 5 AutoSum button
- 8 File name 9 - Scroll bars

7 - Title Bar

- 10 Name Box
- 11 Home Ribbon
- 12 Minimise Excel button
- 13 Column header
- 14 Row header
- 15 Status Bar
- 16 Select All

6 - Sheet tab/Scroll bar divider

# Exercise: Turn toolbars off using View menu

1. Using the View menu and the Show/Hide section, turn the Formula bar, gridlines and headings off and then on.

#### **Exercise: Showing buttons in the Quick Access toolbar**

- 1. Click the drop-down button at the far left of the Quick Access toolbar and ensure that you reveal the New, Open, Save, Undo, Redo, and Print Preview options
- 2. It should look something like the diagram below:

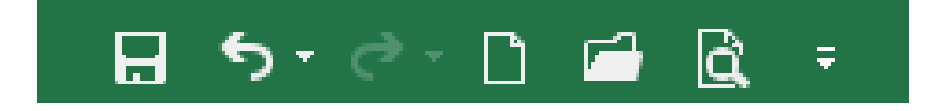

# Default Settings

When you first launch Excel, a blank sheet appears on the screen. This sheet is based on what is called the Normal Template (templates are covered more in later modules) and has a default paper size (eg. A4), a "default" text style and size and other default settings.

When we say default, it is not a bad thing. Imagine if you had 2 printers attached to your computer: one of them would be the default printer. This is the printer that is most often used. If you wanted to use the other printer you could choose it from the print dialog box. Default is like saying the "automatic choice".

#### Workbook Names

When you create a new file, Excel automatically calls it "Book1" (or Book2, 3, 4 etc.) (depending on how many new files you open).

**Book3** - Excel The name of the file and program is located in the title bar.

| X∄ Book1 - Excel | XI Book2 - Excel | X Book3 - Excel |
|------------------|------------------|-----------------|
|                  |                  |                 |
|                  |                  |                 |
|                  |                  |                 |
|                  |                  |                 |

Names are also shown in the Task Bar when you hover your mouse over the icon at the bottom of the screen.

# **Exercise: Workbook Names**

You should have Excel running and a blank sheet on the screen. You should also see the word Book 1 in the title bar.

- 1. **Click** the **New button** in the Quick Access bar. *You have created a New spreadsheet. This is the quick way to do it.*
- 2. What does it say in the Title Bar? .....
- 3. Click the New button again.
- 4. What is the name of this file? .....

# **Exercise: Closing programs** 1. Hover over **Book3** in the taskbar

- 2. **Click** on the Close button

| X Book1 - Excel | X Book2 - Excel                                  | XII Book3 - Excel |
|-----------------|--------------------------------------------------|-------------------|
|                 |                                                  |                   |
|                 | <b>B</b> <sup>1</sup> <b>1 1 1 1 1 1 1 1 1 1</b> |                   |
|                 |                                                  |                   |
| <u> </u>        |                                                  |                   |

ХĦ

3. Repeat steps 1 & 2 for Book2.

# **Opening Files**

Clicking on the File button on the top left reveals something similar to earlier versions of Office programs. To open a file, you can click on Open and then navigate around your filing system.

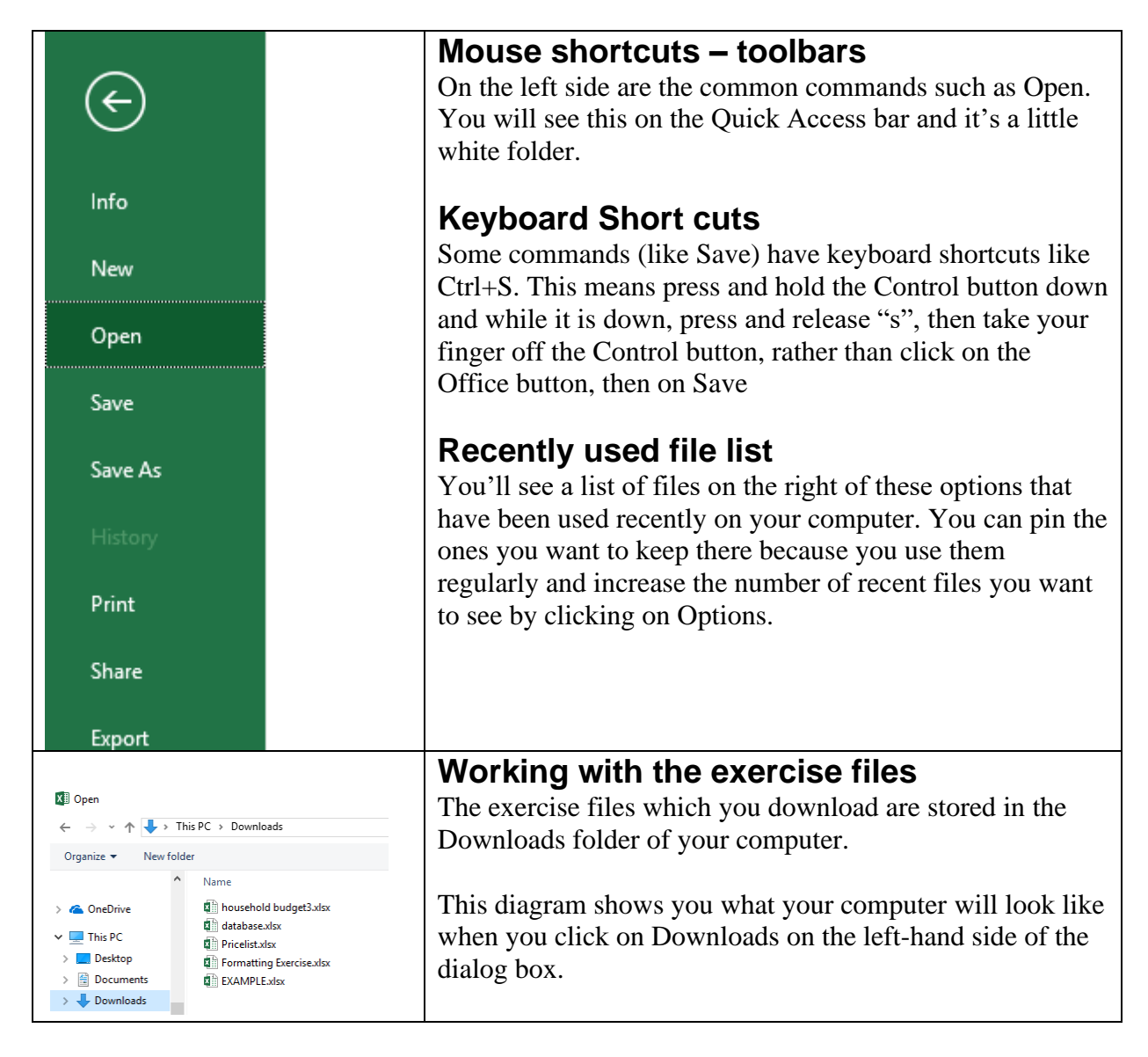

# Exercise: Open a file

You should have Excel running. You should have also downloaded the exercise files.

- 1. Click on File, then click Browse.
- 2. Click on Downloads on the left-hand side.
- 3. **Double-click** the **example** file.

#### **Print Preview**

| $\bigcirc$ |                              |                                                                              |
|------------|------------------------------|------------------------------------------------------------------------------|
| $\bigcirc$ |                              |                                                                              |
| Info       | Print                        |                                                                              |
| New        | Copies: 1                    | Common to most afteren an arrange. Erecal since you the                      |
| Open       | Print                        | Common to most software programs, Excel gives you the                        |
| Save       |                              | opportunity to see what a spreadsheet will look like when you                |
| Save As    | Printer                      | print it. It is called a Print Preview. There are two ways to activate       |
| History    | Ready                        | it:                                                                          |
| Print      | Settings                     |                                                                              |
| Share      | Print Active Sheets          | a)Ouick Access bar                                                           |
| Export     | Pages: to t                  | h)File Button                                                                |
| Publish    | Print One Sided              | b)) he Button                                                                |
| Close      | Collated                     |                                                                              |
| Account    | 1,2,3 1,2,3 1,2,3            |                                                                              |
| Feedback   | Portrait Orientation -       |                                                                              |
| Options    | 21 cm x 29.7 cm              |                                                                              |
|            |                              |                                                                              |
|            |                              | EXAMPLE.xisx - Excel                                                         |
| E          |                              |                                                                              |
| Info       | Print                        |                                                                              |
|            | 1 1 11 10                    |                                                                              |
| New        | Copies:                      | 1 .                                                                          |
| Open       |                              |                                                                              |
| Save       | Print                        | Sales Report                                                                 |
| Save As    | Printer                      | 0 ▲ 100 100 100 100 100 100 100 100 100                                      |
|            | HPC5D626 (HP O               | Aaraas 1380 1475 1580 1480 1370 1300<br>Margaa 00 80 700 489 500<br>fficeJet |
| History    | Ready                        | These figures are based on a year when we horeesed our number of supplies    |
| Print      | Print                        | ter Properties                                                               |
| Share      | Settings                     |                                                                              |
| Export     | Only print the act           | tive she                                                                     |
| Publich    | Pages: to                    |                                                                              |
| Publish    | Print One Sided              | • • • • • • • • • • • • • • • • • • •                                        |
| Close      | Only print on one            | e side of                                                                    |
|            | Collated<br>1,2,3 1,2,3 1,2, | 3 •                                                                          |
| Account    | Portrait Orientatio          | on <b>v</b>                                                                  |
| Feedback   |                              |                                                                              |
| Options    | A4<br>21 cm x 29.7 cm        | *                                                                            |

When you are in print preview you will see that:

- a) The cell borders don't print out (unless you specify that you want them to more on that later).
- b) The menu ribbon at the top of the screen has disappeared. To close out of the Print Preview, click on the Back arrow.
- c) In the Status bar (at the bottom) you can see that you are on page 1 of 1.

## **Exercise: Get to know Excel**

You should already have the file **example** open.

1. Right-click on cell E3

Notice that when you right-click on a cell, you see a shortcut menu list of options that relate to that cell, as well as a cell formatting box.

2. **Press** the **Esc** key (top left corner of most keyboards).

You could also have clicked (left) on any other cell and the shortcut menu would disappear.

#### 3. Look at the contents of cells.

a. Click on cell **B4**.

Look in the Formula bar and you will see the number 2500. Notice that the number in the formula bar does not have a comma? The comma you see in the cell is part of the cell Formatting. Any formatting that is applied to a cell is not shown in the formula bar. We'll explain this a little later.

b. Click on cell C3

Notice the word February appears in the Formula bar.

c. Click in cell B10

Notice that although the cell contains the value \$7,950, this value is a calculation based on the formula written in the formula bar. We'll explain this a little later too.

#### d. Click on cell C12

Although it appears that there is text in this cell, there is not. The text you see going over this cell is actually in cell A12.

#### e. Click in cell A12

Look in the formula bar and notice that this cell contains all the text you see at the bottom of the table.

f. Click on cell E1

Cell E1 is part of a "merged" block of cells. Whether you click on A1 or G1, you would see the same result. We'll explain this in the formatting section.

#### 4. Look at a database

#### a. Click on the Database sheet tab (bottom left of the worksheet)

Excel is a great tool for managing a database because of its structure of rows and columns. Each column represents a different "field". The names of the "fields" appear in row 1, and subsequent rows represent different "records" for each person in the database. We'll show you how to use Excel as a great tool for a mail merge in another course.

#### 5. Look at a chart

a. Click on the Chart1 sheet tab

This chart shows the comparison between Apple and Pear sales from January to June. The information comes from the values in the Worksheet sheet.

- 6. Click on the Worksheet sheet tab
- 7. Keep the file open.

## **Exercise: Change between views**

You should have the **example** file open on the screen.

- 1. Click on the Database tab
- 2. Click on File
- 3. Click on Print

Notice the vertical dotted line (normally between column F and G depending on your page setup). This shows you where the edge of the page is. Where is the dotted line on your computer? .....

- 4. Click on the Close button (toolbar at the top).
- 5. Keep the example file open for the next exercise.

# **Exercise: Using Zoom & Print Preview**

You should have the **example** file **Open** 

- 1. Click on the Database sheet tab (bottom of spreadsheet).
- 2. Click the Print Preview button.
- 3. Click the Zoom button (at the bottom of the screen) a couple times. Notice that this either zooms you in or zooms you out. Again, it does not affect the way your spreadsheet prints, only the way you view it on the screen.
- 4. Click the Close button to close out of Print Preview.

You should now be looking at your Spreadsheet in Normal view.

5. Change the zoom to 75.

Notice that your view of the spreadsheet changes. You can now see more of the spreadsheet on the screen. Changing the zoom does not mean that the spreadsheet is bigger or smaller when it comes time to print it.

- 6. **Click** the **Print Preview** button. *Did changing the zoom in Normal view make any difference*?.....
- 7. Close out of Print Preview.
- 8. Change the zoom to 150.

Again, this does not affect what the spreadsheet looks like when you print it.

- 9. Change the zoom to 83%.
- 10. **Close** the **example** file but leave Excel **running**. *You should click on File, then Close*.

# **Working with Cells**

#### **Uses for Excel**

It is important to know when to use Excel before we start. A spreadsheet is a very structured method of presenting information and so it is great for doing calculations. It is a great way to hold structured data like a customer database (or even just your own address book of friends) and it is a good basis for creating charts or graphs.

Single Single

NSW NSW NSW NSW NSW

# Worksheet

|    | А            | В            | С        | D     | E     | F     | G     | н      |  |  |  |
|----|--------------|--------------|----------|-------|-------|-------|-------|--------|--|--|--|
|    |              | Salas Papart |          |       |       |       |       |        |  |  |  |
| 1  | Sales Report |              |          |       |       |       |       |        |  |  |  |
| 2  | Date         | 1/1          |          |       |       |       |       |        |  |  |  |
| 3  | Product      | January      | February | March | April | Мау   | June  | TOTAL  |  |  |  |
| 4  | Apples       | 2,500        | 2,600    | 2,550 | 2,400 | 2,350 | 2,200 |        |  |  |  |
| 5  | Pears        | 1,500        | 1,650    | 1,680 | 1,750 | 1,800 | 1,950 |        |  |  |  |
| 6  | Bananas      | 1,800        | 1,950    | 2,000 | 2,450 | 2,250 | 2,100 |        |  |  |  |
| 7  | Apricots     | 1,350        | 1,475    | 1,580 | 1,690 | 1,810 | 1,900 |        |  |  |  |
| 8  | Mangos       | 800          | 850      | 890   | 780   | 650   | 550   |        |  |  |  |
| 9  |              |              |          |       |       |       |       |        |  |  |  |
| 10 | TOTAL        | 7,950        | 8,525    | 8,700 | 9,070 | 8,860 | 8,700 | 51,805 |  |  |  |
| 11 |              |              |          |       |       |       |       |        |  |  |  |

Also known simply as a spreadsheet, this is where most of the work in Excel is done.

You can put in basic data and do calculations to add the value of columns or even do calculations between sheets.

# Database

King

Address1

Unit 9

Address2

Smith St

34 Pittwater Ro

Because of its Column and Row structure, a spreadsheet is a great place to store data.

A database is made up of several records (represented by rows) and each record is made up of fields (represented by columns).

The first row is the header record because it contains the names of the fields.

Chart

Nathar

Andre

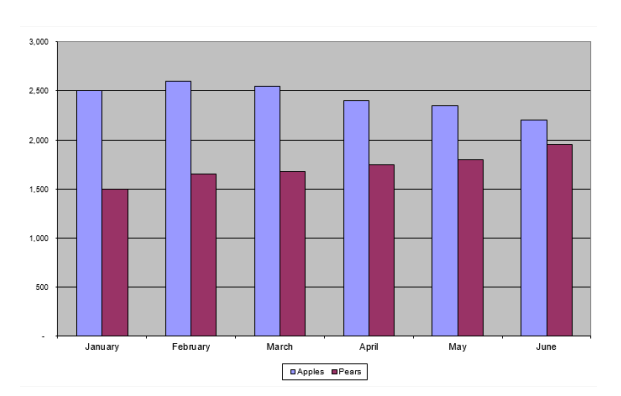

Charts are very popular because they make complicated information easy to understand.

Charts are created from the data which is entered into worksheets.

A chart can be placed on a separate sheet (like our example on the left) or it can be included in an existing worksheet. You can also copy and paste them into other programs like Word, and PowerPoint.

# Moving around Worksheets and Workbooks

You can use either the mouse or keyboard to move between workbooks and around worksheets.

#### **Getting around Worksheets**

You have already looked around a spreadsheet in a previous exercise using the mouse. Let's take a look at some more.

#### **Exercise: Scrolling, Name Box & Sheet tabs**

- 1. **Open** the file called **Formatting Exercise**
- 2. Click on the Custom Format sheet

What is the current zoom for this spreadsheet?

- 3. Click on cell C3
- 4. Click on the Page Break Preview sheet. What is the current zoom of this sheet? What is the Active cell?

#### 5. Click twice on the right arrow on the horizontal scroll bar.

What is the Active cell? Did the Active cell change? Remember that when you use the scroll bars the active cell does not change.

#### 6. Click on cell J5

Notice that it says J5 in the Name Box (to the left of the formula bar). The Name box tells you the name of the Active cell.

7. Click in the middle of the name box, The text J5 should now be highlighted.

#### 8. Type A6, and press enter

This is a quick way to jumping straight to a cell you want to get to (if you know the name of the cell).

9. Leave the Formatting Exercise file open for the next exercise.

Remember that moving through the worksheet **using the scroll bars does not** change the active cell. You need to click on a cell if you want to make it the active cell.

#### Using the keyboard

When you get more comfortable using the keyboard you'll find many ways to move around a worksheet. It also makes you look really good to your peers and managers. Try each of these keyboard methods.

If you have used the keyboard shortcuts with Word you'll realise that when you see something like Ctrl + Home, this means

- a) <u>Press and hold</u> the <u>Ctrl</u> key down, and <u>while it is down</u>
- b) <u>Press and release</u> the <u>Home</u> key, <u>then</u>
- c) <u>Release</u> the <u>Ctrl</u> key

There is no pressing any "+" key.

| Which Keys to use                       | Result                                                                                                    |
|-----------------------------------------|----------------------------------------------------------------------------------------------------|
| $\rightarrow$ or $\leftarrow$           | Moves one cell to the right or left                                                                                          |
| ↑ or ↓                                  | Moves up or down one cell                                                                                                    |
| Ctrl + Home                             | Beginning of current worksheet (cell A1)                                                                                     |
| Ctrl + End                              | Bottom right of active worksheet area                                                                                        |
| F5, or<br>Ctrl + G                      | Brings up the Go To dialog box. Type in a cell reference and hit enter                                                       |
| Page Down                               | Down one screen                                                                                                    |
| Page Up                                 | Up one screen                                                                                                    |
| $Ctrl + \rightarrow, Ctrl + \leftarrow$ | End of the current range                                                                                                    |
| $Ctrl + \uparrow$ , $Ctrl + \downarrow$ | Beginning of current range                                                                                                   |
| Ctrl + PgUp                             | Display the previous sheet                                                                                                   |
| Ctrl + PgDn                             | Display the next sheet                                                                                                    |
| Tab                                     | Right one cell                                                                                                    |
| Enter                                   | Down one cell (can be customised)                                                                                            |
| Ctrl + W                                | Closes a Window (within a program)                                                                                           |
| Ctrl + F4                               | Windows command that closes a window<br>within a program. In this instance, it will<br>close a file. Does the same as above. |
| Alt + F4                                | Closes a program and all files that are open.                                                                                |

# **Exercise: Moving around Excel using the keyboard**

The file called Formatting Exercise should already be Open. Your Active cell should be A6 from the previous exercise.

1. **Press** the **up arrow 5 times** to get to the top of the spreadsheet.

#### 2. Press Ctrl + Down Arrow 5 times

Notice that when you use this keyboard combination it jumps from the top of a range to the bottom of that range and then to the top of the next range down.

3. **Press Ctrl + Down Arrow one** more time. *What cell are you in? ..... The maximum number of rows per worksheet is 1,048,576* 

#### 4. **Press Ctrl + Right Arrow**

What is the Active Cell?..... The maximum number of columns per worksheet is 16,384

#### 5. Press Ctrl + Home

You should be back at cell A1.

#### 6. Press Ctrl + End

You get to the end of where information is entered in the worksheet. What is the Active cell?.....

#### 7. Press Home

What is the Active cell?.....

What is the last row you can see on the screen?.....

#### 8. Press Page Down

What row are you in?..... What is the last row on the screen?.....

#### 9. Press Page Down

What row are you in now?.....

#### 10. Press Page Down.

Notice how Page Down and Page Up move you a "screen" at a time. Change the Zoom and notice that zoom does make a difference when you use Page Down.

- 11. **Press F5**, and then **type J17** and then **press Enter** (you could also click on the OK button)
- 12. What sheet are you in? .....
- 13. Press Ctrl + Page Up

Which sheet are you in now?

- 14. Press Ctrl + Page Up
- 15. Press Ctrl + Page Down twice to get back to the Page Break Preview sheet
- 16. Keep the file open for a forthcoming exercise.

#### **Between Workbooks**

Just like Word and PowerPoint, you can have several Workbooks open at any one time. This is particularly handy if you want to copy and paste between them. There are several ways to move between workbooks.

## **Exercise: Moving between workbooks**

1. **Open** the file called **Database**. *You should have several files open. Which files are open?* 

.....

2. Press **Ctrl** + **F6** 

You'll switch back to the previous file which is currently open.

3. Keep your finger on the Ctrl key this time and while it is down press and release the F6 several times.

Notice that it toggles you between the currently open files.

- 4. Open the file called **Pricelist**, and then continue to press Ctrl + F6.
- 5. **Hover** over the Excel icon at the bottom of the screen (**task bar**) and click on the different **Excel files** to switch between them.
- 6. Close every Open file, but leave Excel running.

# **Working with Sheets**

You can have as many worksheets in each Excel workbook as long as the memory on your computer will allow it.

Here are some ways to work with sheets.

- a) Right-click on a sheet and choose from the list of options
- b) Double-click on a sheet (to rename it)
- c) Click and Drag a sheet to change its order

#### **Inserting a sheet**

- a) Right-click on an existing Sheet and then click on Insert from the Shortcut menu that appears,
- b) Click on the + sign after the active Sheet

#### **Right-click on a sheet**

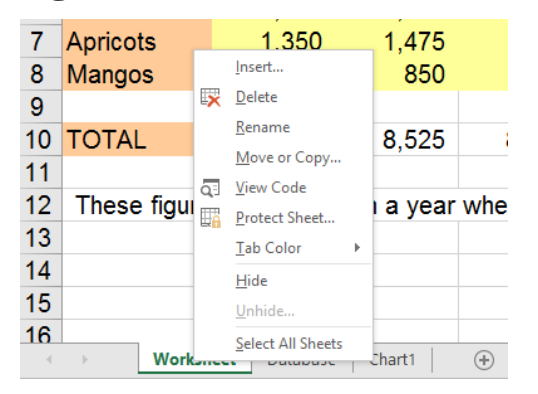

When you right-click on a sheet, you will get a shortcut menu which contains a list of possible options relating to that sheet. You then click on the option you want.

This diagram shows the list of options available.

# **Double-click to rename**

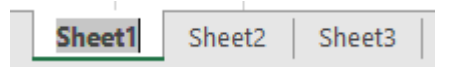

When you double-click on a sheet name, it becomes highlighted and you can simply start typing to replace the text that is currently written there. When you have finished typing, press Enter and that sheet will be renamed.

# Moving a sheet

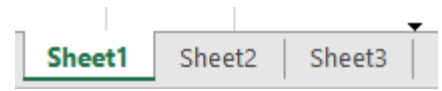

The easiest way to move a sheet is to click and drag it to another place. When you do, a small black arrow will appear between any two sheets, when you see the arrow between the two sheets you want to move your sheet to, you can release the mouse button and the sheet will be moved there.

# Navigating around sheets

Sometimes you can have too many sheets to display on the screen. When this is the case, you can use the sheet navigation buttons to the left of the sheet names to:

- a) move left and right between them or
- b) move to the first or last sheet by holding down the Ctrl button

The ellipsis (...) icon navigates to the sheet before the first visible sheet. Where this icon appears at the end of the worksheets, clicking on it will take you to the sheet after the last sheet visible.

Let's take a look at how to change the sheets in a workbook.

# **Exercise: Working with sheets**

- 1. **Open** the file **household budget3**. *How many sheets are there? What are they called?*
- 2. **Right-click** on **Sheet1** and then **click** on **Rename** The sheet name is now highlighted so you can start typing any name you want. When you have finished typing, press the Enter key.
- 3. Type July to Sept and press Enter.
- 4. Click and Drag the July to Sept sheet to the right side of Sheet3, Keep going until the small downward arrow is at the right of Sheet3
- 5. Double-click on Sheet2 and type "Summary", then press Enter
- 6. Rename Sheet3 to "Oct to Dec" and then put the sheets in the following order:
  - a. July to Sept
  - b. Oct to Dec
  - c. Summary
- 7. Save the File AS "YOUR NAME Budget".
- 8. Leave the file open for the following exercises

#### **Exercise: Inserting Sheets**

You should have the file YOUR NAME Budget on the screen.

1. **Right-click** on the **July to Sept sheet** and then **click** on **Insert** from the shortcut menu.

The Insert dialog box appears and provides you with a list of potential options. We will only be working with worksheets.

- 2. Click on Worksheet (to select it), and then click on OK.
- 3. **Rename** the Sheet to **Jan to Mar** then press Enter. (*see previous exercise on how to do this*).
- 4. **Click** on the + sign at the end of the sheets to add a new worksheet *Notice that you didn't have to choose from a list of options*
- 5. Rename this sheet to Apr to Jun and press Enter
- 6. Arrange the sheets so that they are in the following order:
  - a. July to Sept
  - b. Oct to Dec
  - c. Jan to Mar
  - d. Apr to Jun
  - e. Summary
- 7. **Right-click** on the **Summary** sheet tab and **change its colour to Red**.
- 8. Save the changes

# What's next

You should now feel quite comfortable to open most Excel files and at least take a look around them and know what is going on.

#### Excel 302

The next course will give you a better understanding of the different mouse cursors and what they are used for, the active cell and why it is important, how to select information, noting that you can select rows and columns OR the contents of cells. You'll learn how ranges are named, and how to copy, paste and drag and drop to move information.

Then you will enter you own data, change the widths of columns and height of rows, insert and delete rows and columns and use some automatic features that will save you a LOT of time.